# ÖZEL YETENEK SINAVI BAŞVURU YARDIM KILAVUZU

## **Online Başvuru**

Kullanıcı giriş ekranı ile karşılaştığınızda "Hemen Başvur" butonuna tıklayarak kullanıcı kayıt işlemini başlatınız.

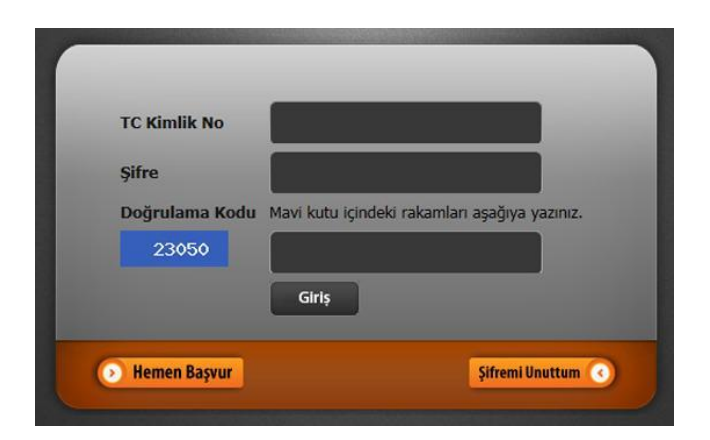

#### Adım 1 -

TC Kimlik Numaranızı giriniz. Mavi kutu içindeki rakamları kutuya yazınız.

| C Kimlik No Girişi | 2 Bilgi Doğrulama 3 Özel Durum 4 Hesap B     |
|--------------------|----------------------------------------------|
|                    |                                              |
| TC Kimlik No:      |                                              |
| Doğrulama Kodu:    | Mavi kutu icindeki rakamlari asačiva vaziniz |

## Adım 2-

TC Kimlik Numarası ,Adı ve Soyadı bilgilerinizin doğruluğunu kontrol ediniz

| Bilgileriniz | in doğruluğunu kont  | trol ediniz ve "Devam" butonuna tıklayınız.  | × |
|--------------|----------------------|----------------------------------------------|---|
| 1) TC Kimlik | No Giriși <b>2</b> I | Bilgi Doğrulama <b>3</b> Özel Durum <b>4</b> |   |
|              | TC Kimlik No:        | 34816738550                                  |   |
|              | Adı:                 |                                              |   |
|              | Soyadı:              |                                              |   |
|              | TYT Puani:           | 299.01417                                    |   |
|              | Sonraki ad           | lıma geçmek için "Devam" butonuna tıklayın.  |   |
|              |                      | Devam                                        |   |

#### Adım 3-

Özel Durum bilginizi giriniz. Lütfen bilginizi dikkatli giriniz yanlış girildiğinde düzeltilemeyecektir.

| Engelli olduğunu beyan eder<br>istenecektir. | n adaylardan bu durumu | sağlık raporu ile belgelendirmele | ri |
|----------------------------------------------|------------------------|-----------------------------------|----|
| Engelli birey misiniz?                       | Seçiniz                | ~                                 |    |
| Conroki odur                                 | o oomokisin "Kaudatuu  | İləri" butonuna tiklayın          |    |

#### Adım 4-

E-posta ve Cep telefonu bilgilerinizi giriniz. Yeni bir şifre belirleyiniz.

|                                                                                                    | 2 Bilgi Dogrulama 3 Ozel Durum 4 Hesap                                                                                                    |
|----------------------------------------------------------------------------------------------------|----------------------------------------------------------------------------------------------------|
|                                                                                                    |                                                                                                    |
| Cep Telefonu:                                                                                          |                                                                                                    |
| E-Posta Adresi:                                                                                        |                                                                                                    |
| E-Posta adresiniz şifreni<br>Bu nedenle size ait ve gi<br>E-posta hesabi olmayan<br>temin edebilirler. | zi unuttuğunuz zaman kullanılacaktır.<br>eçerli olması önemlidir.<br>adaylar, ücretsiz e-posta servislerini (gmail,hotmail vb.) kullanarak hesap |
| Şifre Belirleyin:                                                                                      |                                                                                                    |
| Belirleyeceğiniz şifre en<br>Şifre içerisinde türkçe ha                                                | az 8 karakterli olmalı ve hem harf hem de rakam içermelidir.<br>arfler (ğ,ü,ş,ı,ö,ç,Ğ,Ü,İ,Ö,Ç) <u>bulunmamalıdır</u> .                           |
|                                                                                                    |                                                                                                    |

## **Adım 5**– Bu Alandaki Açıklamaları Okuyunuz!

| Kullanıcı kayıt işlemi tamamlandı. Ancak henüz sınav başvurusu <u>yapmadınız.</u> 🛛 💌                                                                                              |
|----------------------------------------------------------------------------------------------------|
|                                                                                                    |
| Şimdi lütfen aşağıdaki adımları takip ediniz.                                                                                                    |
| 1 - Kullanıcı Giriş ekranına gidiniz.                                                                                                    |
| 2 - TC Kimlik Numaranız ve belirlediğiniz şifreyi kullanarak kullanıcı girişi yapınız ve "Sınav Başvurusu" bağlantısından<br>ulaşacağınız online sınav başvuru formunu doldurunuz. |
| Kullanıcı giriş ekranına ilerlemek için "Devam" butonuna tıklayın.                                                                                                    |
| Devam                                                                                                    |

## Adım 6-

Belirlediğiniz şifre ile Kullanıcı Girişi Yapınız.

| TC Kimlik No   |                                               |
|----------------|-----------------------------------------------|
| Şifre          | •••••                                         |
| Doğrulama Kodu | Mavi kutu içindeki rakamları aşağıya yazınız. |
| 16022          | 16022                                         |
|                | Girlş                                         |

## Adım 7–

"Sınav Başvurusu" bağlantısına tıklayınız.

|                       | -                                    |                                                     |                                        |                        |
|-----------------------|--------------------------------------|-----------------------------------------------------|----------------------------------------|------------------------|
| 3                     | 🥂 Sınav Başvurusu                    | 💼 Sınav Başvuru Formu Yazdır                        | 🧾 Sınav Giriş Belgesi Yazdır           | Sinav Ba               |
| Genel Açıklamal       | ar:                                  |                                                     |                                        |                        |
| Sınav başvurusu işle  | emleriniz için "Sınav Başvuru İşler  | mleri" bağla <mark>n</mark> tısını kullanmalısınız. |                                        |                        |
| Sınav Başvuru kayd    | ınızı gerçekleştirmek için aşağıdaki | işlemleri adım adım takip ediniz.                   |                                        |                        |
| "Sınav Başvuru İşle   | emleri / Sınav Başvurusu'' bağları   | ıtısından ulaşacağınız sınav başvuru form           | nunu eksiksiz doldurunuz. Kayıt işlemi | nin her adımından      |
| Kayıt işleminin son a | dımında "Başvuruyu Tamamla" bu       | tonuna basınız.                                     |                                        |                        |
| Sınav başvurunuz b    | aşarıyla tamamlandı. Şimdi lütfen    | sınav başvuru formunu yazdırınız" mesajı            | ı görüntülendiğinde kaydınız sorunsuz  | gerçekleştirilmiştir   |
| Başvuru kaydınız tar  | namlandığında "Sınav Başvuru İş      | lemleri / Sınav Başvuru Formu Yazdır"               | bağlantısından başvuru bilgilerinizi g | örebilir ve bu bilgile |
| Notlar:               |                                      |                                                     |                                        |                        |
| Basyuruyu Tamam       | la butonuna basarak kaydınızı ta     | mamladığınızda, sınav başvuru bilgiler              | rinizi değiştiremeyeceksiniz. Lütfen   | verdiğiniz bilgilerin  |

#### Adım 8-

Sınav kılavuzu ve açıklamaları okuduğunuzu belirten onay kutusunu işaretleyiniz.

| Önemli Uyarı !                                                                                                    |
|----------------------------------------------------------------------------------------------------|
| Online sınav başvurusundan önce "2023 Sanat Tasarım ve Mimarlık Fakültesi Özel Yetenek Sınavı" sınav kılavuzunu mutlaka okuyunuz.                                                                                                    |
| <ul> <li>Web otomasyonundan alınacak bütün belgeler (sınav başvuru formu,sınava giriş belgesi vb.) PDF görüntüleyici program ile açılmalıdır.</li> <li>Bilgisayarınızda PDF belgeleri görüntülenemiyorsa, Adobe Reader veya Foxit Reader programını bilgisayarınıza yükleyiniz.</li> </ul> |
| <ul> <li>Başvurunuzu tamamladıktan sonra başvuru bilgilerinizi güncellemenize izin verilmeyecektir.</li> <li>Bu nedenle başvurunuzu tamamlamadan önce bilgilerinizin doğruluğunu dikkatlice kontrol ediniz.</li> </ul>                                                                     |
| Online Sınav başvurusu ile ilgili yardım almak için Yardım belgesine başvurunuz.                                                                                                    |
| Sınav kılavuzunu ve açıklamaları okudum.                                                                                                    |
| Online sınav başvurusunu başlatmak için "Devam" butonuna tıklayın.                                                                                                    |
| Devam                                                                                                    |

Adım 9-

Bilgisayarınız içerisinde kayıtlı bulunan vesikalık fotoğrafınızı "Resim Yükle" butonunu kullanarak Sisteme yüklenmesini sağlamalısınız.

| Fotoğra<br>Yüzünüz, fotoğraf üz | af olarak jpg, png f<br>erinde ortalanmış | ormatları yüklen<br>olarak tamamen | ebilir.<br>I görünür olmalıdır |
|---------------------------------|-------------------------------------------|------------------------------------|--------------------------------|
| Gözleriniz aç<br>Fotoğra        | ik konumda olmalı<br>f boyutu maksimu     | ve net olarak gi<br>m 1MB geçmem   | örünmelidir.<br>elidir.        |
|                                 |                                           |                                    |                                |
| Г                               |                                           |                                    |                                |
|                                 |                                           |                                    |                                |
|                                 |                                           |                                    |                                |
|                                 |                                           |                                    |                                |
|                                 |                                           |                                    |                                |
|                                 |                                           |                                    |                                |
|                                 |                                           |                                    |                                |
|                                 |                                           |                                    |                                |
|                                 |                                           |                                    |                                |
|                                 |                                           |                                    |                                |
|                                 |                                           |                                    |                                |
|                                 | Resim Yükle - İma                         | age Upload                         |                                |
| Sonra                           | ki adım icin "Kavd                        | let ve Îleri" tıklav               | ID                             |
| -30118                          | Ki adılırı için "Kayu                     | et ve lien tiklay                  |                                |
|                                 | Kavdet v                                  | e İleri                            |                                |

# Adım 10-

Kişisel Bilgilerinizi giriniz.

| otoğraf <b>2</b> | Gşisel Bilgiler <b>3</b> İletişin Bilgileri <b>4</b> Bilgi Kontrol <b>5</b> |
|------------------|-----------------------------------------------------------------------------|
| TC Kimlik No:    | · Juitor this parties                                                       |
| Adı:             | a second                                                                    |
| Soyadı:          | Cuinta.                                                                     |
| Doğum Tarihi:    | 02 💌 08 💌 1988 💌                                                            |
| Doğum Yeri:      | Malatya                                                                     |
| Cinsiyeti:       | Kız                                                                         |
|                  |                                                                             |

## Adım 11 – İletişim Bilgilerinizi giriniz.

| toğraf <b>2</b> | Kişisel Bilgiler 3 İletişim Bilgileri 4 Bilgi Kontrol 5  |
|-----------------|----------------------------------------------------------|
| Ev Telefonu:    |                                                          |
| Cep Telefonu:   |                                                          |
| Ev Adresi:      | Atatürk Mah. Çarşamba Sok. Lalagül Sitesi B Blok No:43/4 |
| iı:             | Malatya                                                  |
| İlçe            | Merkez                                                   |

## Adım 12 –

Bilgilerinizin doğruluğunu kontrol ediniz.

| Sınav Adı:                |                               |
|---------------------------|-------------------------------|
| Sınav Yılı:               | 2023                          |
| Alan:                     | 9008 - ALAN AYRIMI OLMAYANLAR |
| Alanından Başvuru:        | Hayır                         |
| Okul Türü:                | 11033                         |
| Okul:                     | 441839                        |
| Ortaöğretim Başarı Puanı: | 343.3205                      |
| TYT :                     | 299.01417                     |

## Adım 13 – Bölüm tercihlerinizi seçiniz.

|   | Bölüm / Program tercihlerinizi seçiniz.                                                                                                    |    |
|---|----------------------------------------------------------------------------------------------------|----|
| 1 | Fotoğraf 2 Kişisel Bilgiler 3 İletişim Bilgileri 4 Bilgi Kontrol 5 Terc                                                                          | ih |
|   | En az bir (1) tercih seçiniz.<br>Tercihlerinizi seçerken ilgili programın başvuru koşullarını sağladığınızı başvuru kılavuzundan kontrol ediniz. |    |
|   |                                                                                                    |    |
|   |                                                                                                    |    |
|   | Sonraki adıma geçmek için "Devam" butonuna tıklayın.<br>Geri Dön Devam                                                                           |    |

| Mezuniyet tarihi belirtiniz!                 | × |
|----------------------------------------------|---|
| 6 Mezuniyet 7 Engel 8 Başvuruyu Tamamla      |   |
|                                              |   |
| Mezuniyet Tarihi:                            |   |
|                                              |   |
| Sonrakı adım için "Kaydet ve ilen" tıklayın. |   |
| Geri Dön Kaydet ve İleri                     |   |

## Adım 15-

Engelli bireyseniz bu ekranda sağlık raporunuzu sisteme yüklemeniz gerekecektir.

| Engel durumu                                                                                                    |
|----------------------------------------------------------------------------------------------------|
| 6 Mezuniyet 7 Engel 8 Başvuruyu Tamamla                                                                                |
| Engelli olduğunu beyan eden adayların engel durumlarını gösteren sağlık raporu belgesini<br>yüklemeleri gerekmektedir. |
| Engelli birey misiniz? Hayır                                                                                           |
| Sonraki adım için "Kaydet ve İleri" tıklayın.                                                                          |
| Geri Dön Kaydet ve İleri                                                                                               |

## Adım 16-

"Başvuruyu Tamamla" butonuna tıklayarak başvurunuzu tamamlayınız.

| Ba | aşvurunuzu tamamlamak için "Başvuruyu Tamamla" butonuna tıklayınız.                                                                                                    |
|----|----------------------------------------------------------------------------------------------------|
|    | Sınav başvurusunu tamamlamak için <b>"Başvuruyu Tamamla"</b> butonuna tıklayın !<br>Başvuru tamamlandıktan sonra başvuru bilgilerini güncellemenize <u>izin verilmevecektir.</u> |
|    | Lütfen verdiğiniz bilgilerin doğruluğundan emin olduktan sonra başvurunuzu tamamlayınız.                                                                                         |
|    | Başvurunuzu tamamlamak için "Başvuruyu Tamamla" butonuna tiklayın.<br>Geri Dön Başvuruyu Tamamla                                                                                 |

## Adım 17 –

Online Sınav Başvurunuzun tamamlandığını belirten mesajla karşılaşacaksınız.

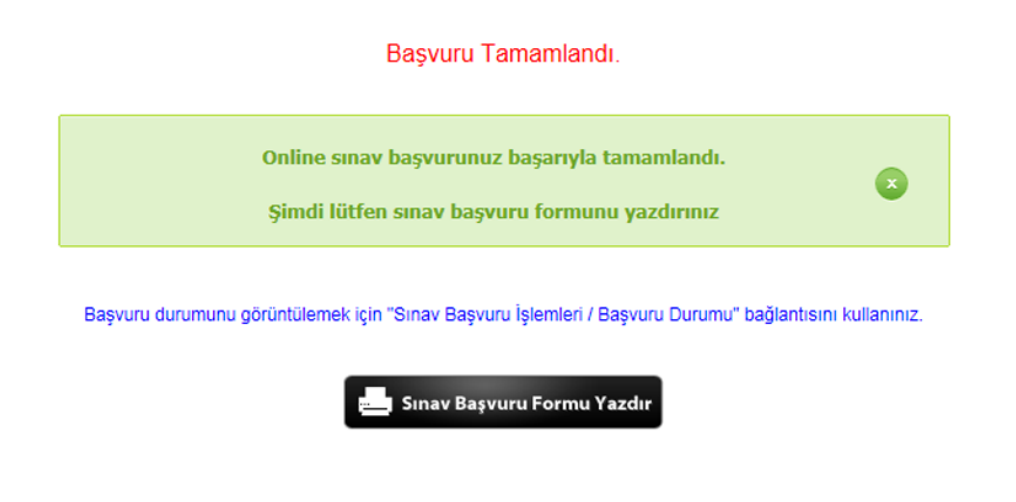

## Adım 16-

"Sınav Başvuru Formu Yazdır" bağlantısından başvuru bilgilerinizi yazdırınız.

|                                                                                       | T.C.                                                                                                    |
|---------------------------------------------------------------------------------------|----------------------------------------------------------------------------------------------------|
| Aday No :                                                                             | 5039                                                                                                    |
| TC Kimlik No :                                                                        |                                                                                                    |
| Adı Soyadı :                                                                          |                                                                                                    |
| Doğum Tarihi :                                                                        | 17/03/2010                                                                                                    |
| Cinsiyeti :                                                                           | Erkek                                                                                                    |
| Okul :                                                                                | 441839                                                                                                    |
| Okul Türü :                                                                           | 11033                                                                                                    |
| Alan :                                                                                | 9008 - ALAN AYRIMI OLMAYANLAR                                                                                                    |
| Merupiyet Tarihi                                                                      | 27-12-2022                                                                                                    |
| OBB :                                                                                 | 243 2205                                                                                                    |
| TYT :                                                                                 | 345.3203                                                                                                    |
|                                                                                       | 275.01417                                                                                                    |
| Alandan Başvuru                                                                       | Науіг                                                                                                    |
|                                                                                       |                                                                                                    |
| Adres :                                                                               |                                                                                                    |
| İlçe / İl :                                                                           | YEŞİLYURT / MALATYA                                                                                                    |
| Telefon :                                                                             |                                                                                                    |
| iot:<br>VEB üzerinden başvurusu<br>Saşvurusu onaylanan adaş<br>anava katılacaklardır. | nu tamamlayan adaylar kayıt sonunda verilen başvuru formunu saklamalıdır.<br>çlar web otomasyonundan alacakları sınava giriş belgesi ile belgede belirtilen yer, tarih ve saat |
|                                                                                       | STMPL O                                                                                                    |

### Adım 17-

"Başvuru Durumu" bağlantısından başvuru durumunuzu görüntüleyin. Başvurusu onaylanan adayların Başvuru durumu "Kabul Edildi" olarak görüntülenir.

| Baş                      | vuru durumu görüntüleniyor. |
|--------------------------|-----------------------------|
| Başvuru durumu:          | Kabul Edildi                |
| Sporcu Özgeçmişi durumu: | Geçerli                     |
| Eksik Belge:             |                             |
| Açıklama:                |                             |

## Adım 18-

"Sınav Giriş Belgesi Yazdır" bağlantısından sınav giriş belgenizi yazdırınız.

| (В            | SINAV G       | SIRIŞ BELGESI<br>irerken yanınızda bulundurun | uz. )                     |
|---------------|---------------|-----------------------------------------------|---------------------------|
|               |               | ADAY BİLGİLERİ                                |                           |
| Aday No       | : 2004        |                                               |                           |
| T.C Kimlik No | : FOR STRAT   | in J                                          |                           |
| Adı, Soyadı   | : in the the  | Edus while out                                |                           |
| 1             |               | SINAV BILGILER                                | t                         |
| Sinav Adı     | : Özel Yetene | k Sinavi                                      |                           |
| Sınav Merkezi | : MALATYA     |                                               |                           |
| Sınav Yeri    | : and should  | easily paratisfic house                       | t holes                   |
| SINAV T       | ARİHİ         | SINAV SAATI                                   | SINAV SALONU              |
| 140.000       | 1217.         | treine                                        | States & Alexandre States |
|               | 5373236       | 98.683.0                                      | EPH.02                    |

### Adım 19-

"Sınav Giriş Belgesi Yazdır" bağlantısından başvuru durumunuzu görüntüleyin. Başvurusu onaylanan adayların Başvuru durumu "Kabul Edildi" olarak görüntülenir. Sınav kılavuzda belirtilen tarihlerde sınav giriş belgenizi alınız.

## **Genel Ayarlar**

### 1- E-Posta Güncelleme

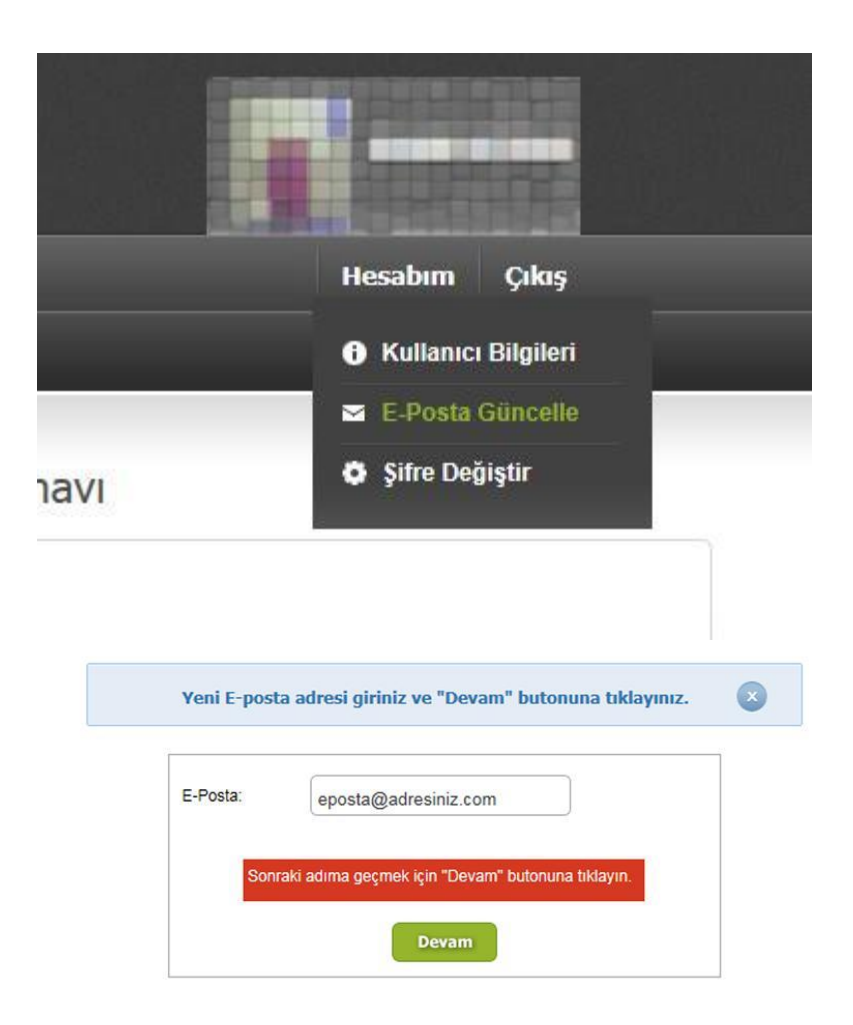

# 2- Şifre Değiştirme

| Belirleyeceğiniz şifre en az 8 kara<br>içermelidir.<br>Şifre içerisinde türkçe harfler (ğ,ü | akterli olmalı ve hem harf hem de rakam<br>i,ş,I,ō,ç,Ğ,Ü,İ,Ö,Ç) <u>bulunmamalıdır</u> . |
|---------------------------------------------------------------------------------------------|-----------------------------------------------------------------------------------------|
| Şifreyi Tekrar Yazın:                                                                       |                                                                                         |